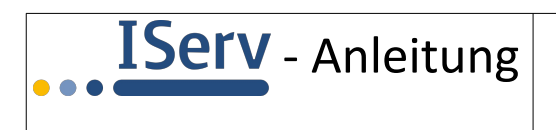

# Elternmodul

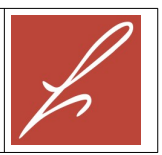

### Das Elternmodul in IServ

Sie kennen IServ bereits als Kommunikationsplattform für Ihr(e) Kind(er).

Die Funktionalität von IServ wurde nun um das Elternmodul erweitert. Mit diesem Elternmodul können die Lehrkräfte Ihres Kindes einfacher mit den Eltern und Erziehungsberechtigten kommunizieren. Das Elternmodul befindet sich noch in der Entwicklung und wird Stück für Stück um weitere Funktionen erweitert.

Wenn Sie das Elternmodul in IServ nutzen wollen, müssen Sie zwei Schritte machen:

- 1. Sie müssen sich **für das Elternmodul registrieren**. Dieser Schritt muss nur einmal durchgeführt werden.
- 2. Sie müssen sich in IServ anmelden, um Nachrichten abrufen zu können.

Wir zeigen Ihnen an einem ausgedachten Beispiel, wie die Registrierung für das Elternmodul erfolgt. Die Mutter Elsa Parent hat ein Kind mit dem Namen Erna Schüler an der Herderschule.

### Registrieren für das Elternmodul

Elsa Parent hat von der Herderschule ein Schreiben mit einem Registrierungscode erhalten (siehe rechts).

Elsa Parent geht jetzt auf die im Schreiben angegebene Seite https://gymherderschule.de/eltern und gibt dort den angegebenen Registrierungscode ein:

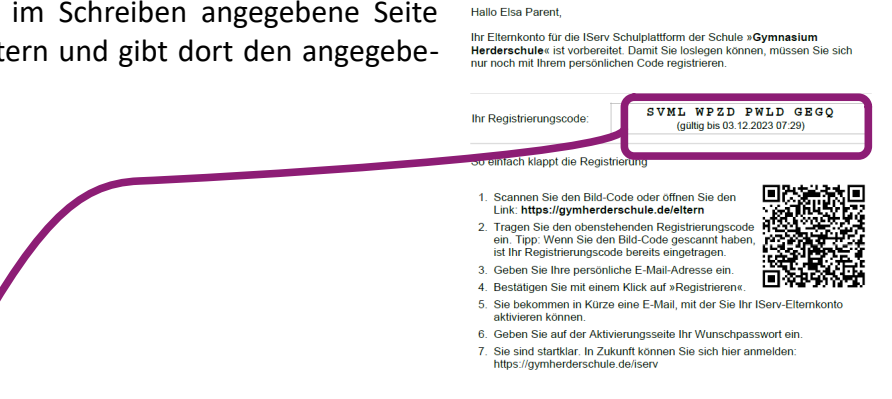

Iser

Ihr IServ Elternkonto

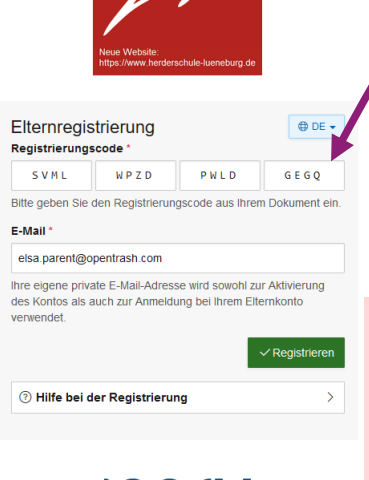

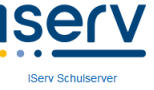

Im Feld "E-Mail" gibt Elsa Parent ihre private E-Mail-Adresse ein: elsa.parent@opentrash.com.

## Mögliche Fehlerquellen:

- Achten Sie beim Eingeben mit einem Smartphone darauf, dass hinter einem Punkt nicht automatisch ein Leerzeichen eingefügt wird.
- ✓ Verwenden Sie möglichst nur Kleinbuchstaben.
- ✓ Ein Registrierungscode kann nur einmal verwendet werden. Ggf. müssten Sie einen neuen Registrierungscode bei uns anfordern.

Registrie

B Löschen

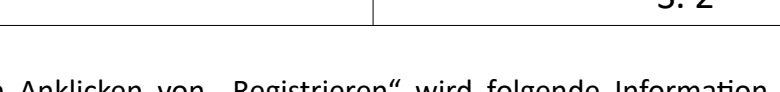

Nach dem Anklicken von "Registrieren" wird folgende Information Elternregistrierung angezeigt:

Elsa Parent meldet sich jetzt in ihrem privaten E-Mail-Account an und findet dort folgende E-Mail vor:

**IServ** - Anleitung

Sie klickt auf den Button "Registrierung abschließen" und kann anschließend ein Passwort für ihren Account festlegen:

Bei der Eingabe des Passworts wird jeweils angezeigt, wie viele Zeichen noch fehlen, damit das Passwort von IServ akzeptiert wird.

Mit dem Anklicken von "OK" ist die Registrierung abgeschlossen.

### Anmelden in IServ

Elsa Parent geht auf die Seite https://gymherderschule.de und gibt dort beim Anmeldenamen ihre private E-Mail-Adresse ein, mit der sie sich registriert hat, und darunter das von ihr gewählte Passwort.

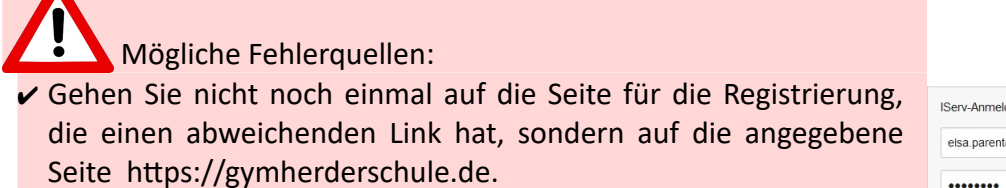

- ✔ Geben Sie als Anmeldenamen nicht wie bei Ihrem Kind "vorname.nachname" ein, sondern Ihre private E-Mail-Adresse.
- ✓ Achten Sie darauf, dass die Gro
  ß-/Kleinschreibung ihrer E-Mail-Adresse mit der Schreibweise bei der Registrierung übereinstimmt.
- Wenn Sie Ihr Passwort vergessen haben sollten, schreiben Sie an passwortvergessen@gymherderschule.de.

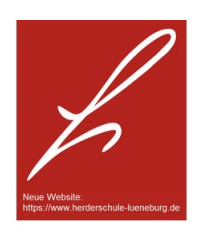

| elsa.parent@opentrash.com |                    |
|---------------------------|--------------------|
| ••••••                    |                    |
| →] Anmelden               | Angemeldet bleiber |

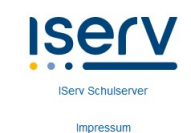

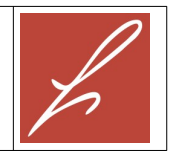

🕀 DE 🗸

23 - 7:32 Uhr

| ung abschlieAen                                                                                                    |          |
|----------------------------------------------------------------------------------------------------|----------|
| 3                                                                                                    |          |
| erderschule <noreply@gymherderschule de=""><br/>gopentrash.com</noreply@gymherderschule>                                                                                                    | 03.09.20 |
|                                                                                                    |          |
| La contra contra |          |
| Hallo Elsa Parent                                                                                                    |          |
| Vielen Dank für die Registrierung Ihres Elternkontos.<br>Bevor Sie sich am IServ anmelden können, müssen Sie die<br>Registrierung abschließen.                                                                                                    |          |

Bitte prüfen Sie Ihren Posteingang

Sie sich über die Anmeldeseite einloggen. Sie können diese Seite verlassen

Wir haben eine E-Mail zur Überprüfung an elsa parent@opentrash.com gesendet. Bitte bestätigen Sie Ihr Konto in der E-Mail bis zum 10.09.2023 07.32. Danach können

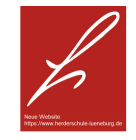

| Das Passwort darf G<br>sind nicht erlaubt. A<br>regelmäßig ändern. | roß- und Kleinbuchstaben sowie Ziffern und Zeichen enthalten. Umlaub<br>is Sicherheitsgründen sollten Sie ihr Passwort niemals weitergeben und |
|--------------------------------------------------------------------|----------------------------------------------------------------------------------------------------|
| Tipp: Je komplexer li                                              | r Passwort ist, desto kürzer darf es sein.                                                                                                    |
|                                                                    |                                                                                                    |
| Neues Passwort                                                     | I                                                                                                    |
|                                                                    |                                                                                                    |
| Passwort                                                           |                                                                                                    |
| wiedernoien                                                        |                                                                                                    |

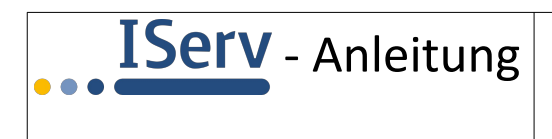

S. 3

### Funktionen im Elternmodul

Nach der Anmeldung im Elternmodul sieht Elsa Parent folgenden Bildschirm:

| ISErV                |     |                                                                                                    |           |  |  |
|----------------------|-----|----------------------------------------------------------------------------------------------------|-----------|--|--|
| Gymnasium Herderschu | lle | Hinweise zur Elternkommunikation                                                                                                    |           |  |  |
| EP Elsa Parent       | ♥   | Die Elternkommunikation befindet sich in der Entwicklungsphase. Weitere informationen zu Modulen der Elternkommunikation finden Sie in unserer Dokumentation. |           |  |  |
| Module filtern       |     | Für Funktionswünsche und Verbesserungsvorschläge schreiben Sie uns bitte eine Rückmeldung.                                                                    |           |  |  |
| Schnellzugriff       | Ľ   |                                                                                                    |           |  |  |
| 🖹 Elternbriefe 🕕     | 8   | <u></u>                                                                                                    | 9         |  |  |
| Alle Module •        | >   | Elternbriefe                                                                                                    | Messenger |  |  |
| Impressum            |     |                                                                                                    |           |  |  |
|                      |     |                                                                                                    |           |  |  |
|                      |     | IServ-Hilfe                                                                                                    |           |  |  |
| Kinder               |     |                                                                                                    |           |  |  |
|                      |     | Erna Schüler                                                                                                    |           |  |  |
|                      |     |                                                                                                    |           |  |  |

(1): Hier sieht Elsa Parent, dass es noch 8 ungelesene Elternbriefe gibt. Zum Lesen klickt sie entweder hier oder bei (2) auf "Elternbriefe".

Ein Beispiel für einen Elternbrief kann man rechts sehen. Wenn Elsa Parent den Elternbrief gelesen hat, klickt sie auf "Gelesen".

| Kind                                                                                                    | S Erna Schüler    |              | () 09.02.2023 11:29 |  |  |
|----------------------------------------------------------------------------------------------------|-------------------|--------------|---------------------|--|--|
| Empfänger                                                                                                    | 23 Testklasse     |              |                     |  |  |
| Absender                                                                                                    | 음 M Hahnefeldt    |              |                     |  |  |
| Wandertag am 26.Mai                                                                                                    |                   |              |                     |  |  |
|                                                                                                    |                   |              | All Übersetzen 👻    |  |  |
|                                                                                                    |                   |              |                     |  |  |
| Liebe Eltern der Klasse Testklasse,                                                                                                    |                   |              |                     |  |  |
| Für den Wandertag am 26. Mal bitte ich Sie darauf zu achten, dass ihr Kind mit wetterfester Kleidung<br>und Schuhwerk, einem Rucksack und gesunder Verpflegung ausgestattet ist. Der Wandertag startet<br>an der Herderschule morgens um 08.00 Uhr und endet voraussichtlich gegen 15.00 Uhr, ebenfalls an<br>der Herderschule. |                   |              |                     |  |  |
| Mit freundlich                                                                                                    | en Grüßen aus der | Herderschule |                     |  |  |
| Ihr(e) Klassenlehrer(in)                                                                                                    |                   |              |                     |  |  |
|                                                                                                    |                   |              |                     |  |  |
| Geleser                                                                                                    | × Abbrecher       |              |                     |  |  |

(3): Hier sieht Elsa Parent, welche Kinder der Herderschule ihrem Account zugeordnet worden sind.

Wenn bei Ihnen Kinder in dieser Liste fehlen sollten, melden Sie sich bitte bei uns.

Weitere Funktionen des Elternmoduls werden demnächst vermutlich ergänzt werden.

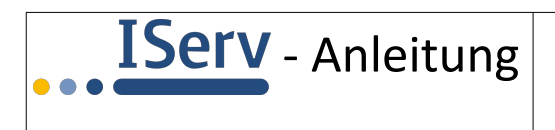

S. 4

Viel praktischer als das manuelle Einloggen in den Eltern-Account ist jedoch die Installation der IServ-App auf einem Smartphone oder Tablet, denn diese App meldet automatisch, wenn eine Nachricht eingegangen ist.

Nach der Installation der IServ-App auf dem Smartphone muss Elsa Parent oben "gymherderschule.de" eingeben, dann ihre private E-Mail-Adresse und schließlich das von ihr gewählte Passwort.

| 07:43                     | 💐 🗟 .il 99% 🗎 |
|---------------------------|---------------|
| Anmeldung                 | :             |
| IServ                     |               |
| gymherderschule.de        |               |
| Account                   |               |
| elsa.parent@opentrash.com |               |
|                           |               |
| ······                    | O             |
|                           |               |
| Anmelden                  |               |
|                           |               |

Mögliche Fehlerquellen:

- ✓ Bei "IServ" wird nicht die Domain "gymherderschule.de" unseres IServ eingetragen.
- Geben Sie als Anmeldenamen nicht wie bei Ihrem Kind "vorname.nachname" ein, sondern Ihre private E-Mail-Adresse, mit der Sie sich im Elternmodul registriert haben.
- Achten Sie beim Eingeben darauf, dass hinter einem Punkt vom Smartphone nicht automatisch ein Leerzeichen eingefügt wird.
- ✓ Achten Sie darauf, dass die Groß-/Kleinschreibung ihrer E-Mail-Adresse mit der Schreibweise bei der Registrierung übereinstimmt und nicht vom Smartphone automatisch verändert wird.